# <u>服务器 SSL 证书安装配置指南</u> IBM HTTP SERVER 6.0

更新日期: 2016-11-7

## 第一步: 生成证书签名请求文件(CSR)

运行 IKEYMAN (在 IBM HTTP Server 的 BIN 目录下)

| ▼ 接收              |
|-------------------|
| 删除                |
| 查看/编辑             |
| 导入                |
| Ter Adapte A      |
| 重新创建请求            |
| 新建白签累             |
| 411 Jun 2017 - 42 |
| 1田邦汉羽上十5          |
|                   |

# 创建 CMS 文件[kdb 文件]

| 密钥数据虚类型 | CMS       | EERIKEEKKERKELEELEELEE |
|---------|-----------|------------------------|
| 文件名:    | key.kdb   | 向我                     |
| 位置:     | /opt/IBM/ |                        |

| 審码提示                                   | X             |
|----------------------------------------|---------------|
| 密码: [                                  | *****         |
| 确认密码:                                  | ******        |
| 🗌 设置到期时间吗?                             | 60 <b>夭</b>   |
| ☑ 将密码存                                 | 偕到文件吗?        |
| 密時强度:                                  |               |
|                                        |               |
| 确定                                     | E位 取消         |
| ♥ //////////////////////////////////// | ×             |
| i) 密码已加密并统<br>/opt/IBM/key             | 存到文伴:<br>.sth |
| 确定                                     |               |

点击创建,新建证书请求

|            | IBM 密钥管理 - [/opt/IBM/key.kdb]                  |       |
|------------|------------------------------------------------|-------|
| 的数据库文      | 件(F) 创建(C) 查看(V) 帮助(H)                         |       |
|            |                                                |       |
|            |                                                |       |
|            | 密钥数据座信息                                        |       |
| DB 类型:     | CMS 密钥数据座文件                                    |       |
| 文件名:       | /opt/IBM /key.kdb                              |       |
| 今隐标号,      |                                                |       |
|            |                                                |       |
|            | 密钥数搬座內容                                        | 19 I  |
| 签署人证书      |                                                | 添加    |
| Entrust.ne | t Global Secure Server Certification Authority | 删除    |
| Entrust.ne | t Global Client Certification Authority        |       |
| Entrustne  | t Client Certification Authority               | 查看/编辑 |
| Entrustne  | t Certification Authority (2048)               |       |
| Entrustine | t Secure Server Certification Authority        | 解压缩   |
| vensign C  | lass 3 Secure Server CA                        | =     |
| VeriSign C | lass 3 Public Primary Certification Authority  |       |
| VeriSign C | lass 2 rubht rinnaig Cértification Authority   |       |
| Vensign C  | lass 1 rubile Primary Certification Authority  |       |

填写正确的信息

| 🙆 创建新密钥和证书请求           | X                         |
|------------------------|---------------------------|
| 请提供以下信息:               |                           |
| 密锡标签(近)                | cn.globalsign.com         |
| 密钥大小(E)                | 2048 💌                    |
| 签名算法(S)                | SHA1WithRSA 💌             |
| 共用名(M) (可选)            | cn.globalsign.com         |
| 组织( <u>G</u> ) (可选)    | GlobalSign China Co.,Ltd. |
| 组织单元( <u>A</u> ) (可选)  | Sales                     |
| 市/县/区( <u>L</u> ) (可选) | Shanghai                  |
| 省 <u>值辖市(I)</u> (可选)   | Shanghai                  |
| 邮政编码(Z) (可选)           | 200060                    |
| 国家或地区(U)(可选)           | CN 💌                      |
| 1                      |                           |
| 输入存储证书请求的交件            | 的名称(出):                   |
| /opt/IBM/certreq.arm   | 浏览(B)                     |
| 确定(0)                  | 重新设置(R) 取消(C)             |
|                        | 信息 🛛 🗐 🗶                  |
| 新证书请求已                 | 法在文件:                     |
| (i) / opt/IBM/ce       | ertreq.arm 中成功创建。         |
| 您必须发送文                 | (伴到认证中心来请求证书。             |
|                        | 确定                        |

点击确定

| ☑ ///////  | IBM 密钥管理 - [/opt/IBM/key.kdb] | _ = = × |
|------------|-------------------------------|---------|
| 密钥数据库实     | (伴臣) 创建(C) 查看(V) 帮助(H)        |         |
|            |                               |         |
|            | 密钥数据虚信息                       |         |
| DB 类型:     | CMS 密钥数据库文件                   |         |
| 文件名:       | /opt/IBM/key.kdb              |         |
| 全牌标号:      |                               |         |
|            | 密钥数据虚内容                       |         |
| 个人证书证      | । क                           | 新建      |
| cn.globals | ign.com                       | HH F&   |
|            |                               | 查看 / 编辑 |
|            |                               | 解压缩     |
|            |                               |         |
|            |                               |         |
|            |                               |         |
|            |                               |         |
|            |                               |         |
| 1.20       |                               |         |

以上的步骤完成后,CSR 文件就已经被生成了。

## 第二步: 提交 CSR, 申请证书

递交证书申请表及相关资料,并把证书请求文件(CSR)提交给我们。CSR 位于

/opt/IBM/certreq.arm,请将此文件发送给我们我 们确认资料齐全后,三个工作日内完成证书颁发。

#### 第三步:获取服务器证书

获取服务器证书(此证书由 GlobalSign 系统通过 Email 方式发送给用户),证书文件的内容为 (包括"-----BEGIN CERTIFICATE-----"和"-----END CERTIFICATE-----"),请把此内容保存为 server.cer(文本格式)。并获取 GlobalSign 根证书和对应的中级证书

#### 第四步:安装服务器证书

点击签署人证书,添加根证书及中级证书

获取 GlobalSign 根证书,将此段代码保存成 GlobalSign Root CA.cer: -----BEGIN CERTIFICATE-----

MIIDdTCCAl2gAwIBAgILBAAAAAABFUtaw5QwDQYJKoZIhvcNAQEFBQAwVzELMAkG A1UEBhMCQkUxGTAXBgNVBAoTEEdsb2JhbFNpZ24gbnYtc2ExEDAOBgNVBAsTB1Jv b3QgQ0ExGzAZBgNVBAMTEkdsb2JhbFNpZ24gUm9vdCBDQTAeFw050DA5MDExMjAw MDBaFw0yODAxMjgxMjAwMDBaMFcxCzAJBgNVBAYTAkJFMRkwFwYDVQQKExBHbG9i YWxTaWduIG52LXNhMRAwDgYDVQQLEwdSb290IENBMRswGQYDVQQDExJHbG9iYWxT aWdulFJvb3QgQ0EwggEiMA0GCSqGSIb3DQEBAQUAA4IBDwAwggEKAoIBAQDaDuaZ jc6j40+Kfvvxi4Mla+pIH/EqsLmVEQS98GPR4mdmzxzdzxtIK+6NiY6arymAZavp xy0Sy6scTHAHoT0KMM0VjU/43dSMUBUc71DuxC73/OIS8pF94G3VNTCOXkNz8kHp 1Wrjsok6Vjk4bwY8iGlbKk3Fp1S4bInMm/k8yuX9ifUSPJJ4ltbcdG6TRGHRjcdG snUOhugZitVtbNV4FpWi6cgKOOvyJBNPc1STE4U6G7weNLWLBYy5d4ux2x8gkasJ U26Qzns3dLlwR5EiUWMWea6xrkEmCMgZK9FGqkjWZCrXgzT/LCrBbBIDSgeF59N8 9iFo7+ryUp9/k5DPAgMBAAGjQjBAMA4GA1UdDwEB/wQEAwIBBjAPBgNVHRMBAf8E BTADAQH/MB0GA1UdDgQWBBRge2YaRQ2XyolQL30EzTSo//z9SzANBgkqhkiG9w0B AQUFAAOCAQEA1nPnfE920I2/7LqivjTFKDK1fPxsnCwrvQmeU79rXqoRSLblCKOz vj1hTdNGCbM+w6DjY1Ub8rrvrTnhQ7k4o+YviiY776BQVvnGCv04zcQLcFGUl5gE 38NfINUVyRRBnMRddWQVDf9VMOyGj/8N7yy5Y0b2qvzfvGn9LhJIZJrglfCm7ymP AbEVtQwdpf5pLGkkeB6zpxxxYu7KyJesF12KwvhHhm4qxFYxldBniYUr+WymXUad DKqC5JIR3XC321Y9YeRq4VzW9v493kHMB65jUr9TU/Qr6cf9tveCX4XSQRjbgbME HMUfpIBvFSDJ3gyICh3WZIXi/EjJKSZp4A==

-----END CERTIFICATE-----

| •  |                          |                        |                       |                        | IBM                  | 密钥管理        | <ul> <li>[/opt/IBM/key</li> </ul> | /.kdb] |   |                                         | -)(=)(×  |
|----|--------------------------|------------------------|-----------------------|------------------------|----------------------|-------------|-----------------------------------|--------|---|-----------------------------------------|----------|
| 密  | 钥数据应实                    | (俳匠 包                  | /建(C)                 | 査看⊛                    | 帮助任                  |             |                                   |        |   |                                         |          |
|    |                          | · 🗖 🚺                  |                       |                        |                      |             |                                   |        |   |                                         |          |
|    |                          |                        |                       |                        |                      |             |                                   |        |   |                                         |          |
|    |                          |                        |                       |                        |                      | 韶           | 朝教援虚信息                            |        |   |                                         |          |
| c  | )B 类型:                   | CMS 密切                 | ]数据库:                 | 文件                     |                      |             |                                   |        |   |                                         |          |
| 3  | (伴名:                     | /opt/IBM               | l/key.kr              | db                     |                      |             |                                   |        |   |                                         |          |
| 4  | ∳牌标号:                    |                        |                       |                        |                      |             |                                   |        |   |                                         |          |
|    |                          |                        |                       |                        |                      | 窗           | 钥数据虚内容                            |        |   |                                         |          |
|    |                          |                        |                       |                        |                      |             |                                   |        |   |                                         | 1        |
|    | <b>签署</b> 人证书            | 5                      |                       |                        |                      |             |                                   |        | - | 祐                                       |          |
|    | <u>个人证书</u>              | P                      |                       |                        |                      |             |                                   |        |   | 删除                                      |          |
|    | <u>使考入证书</u><br>个人证书请    | )<br>150               |                       |                        |                      |             |                                   |        | _ |                                         |          |
|    |                          | - cnene v              | <del>serente</del>    |                        | cnoncy               |             |                                   |        |   | 查看/编辑                                   | ą        |
|    | Entrustine<br>Entructine | t Certific             | ation A               | uthority<br>Contificat | (2048)<br>tion Autho | vita        |                                   |        |   |                                         |          |
|    | VeriSian C               | lass 3 Se              | erure Si              | aver CA                | Jon Aution           | ncy         |                                   |        | = | 解比缩                                     | ·        |
| 1  | VeriSign C               | lass 3 Pu              | ublic Pr              | imary Ce               | rtification          | Authority   |                                   |        |   |                                         |          |
| 1  | VeriSign C               | lass 2 Pu              | ublic Pri             | imary Ce               | rtification          | Authority   |                                   |        |   |                                         |          |
| יו | VeriSign C               | lass 1 Pu              | iblic Pri             | imary Ce               | rtification          | Authority   |                                   |        |   |                                         |          |
| 1  | VeriSign C               | lass 4 Pu              | iblic Pri             | mary Ce                | rtification ,        | Authority - | - G2                              |        |   |                                         |          |
|    | VeriSign C               | llass 3 Pt             | iblic Pri<br>iblic Dr | many Ce                | rtification ,        | Authority - | - 62                              |        |   |                                         |          |
|    | VeriSian C               | lass 2 Pu<br>lass 1 Pi | uhlic Pr              | imary Ce<br>imary Ce   | rtification /        | Authority - | - 62                              |        |   |                                         |          |
| 1  | veriSign C               | lass 4 Pu              | ublic Pr              | imary Ce               | rtification          | Authority - | - G3                              |        |   |                                         |          |
| 1  | VeriSign C               | lass 3 Pu              | ublic Pr              | imary Ce               | rtification          | Authority - | - G3                              |        | - |                                         |          |
|    |                          |                        |                       |                        |                      |             |                                   |        |   |                                         |          |
|    | 0                        |                        |                       |                        |                      | 从文作         | 牛添加 CA i                          | 正书     |   |                                         | <b>×</b> |
| 3  | 飲据类型                     | <u>u</u>               | Base                  | :64 编a                 | 玛的 ASC               | 計数据         | -                                 |        |   |                                         |          |
|    | T X Y II                 | ŁÆ.                    | Glob                  | alsion i               | root CA              | cer         |                                   |        |   | 813                                     | *        |
|    | a 15 A 1                 |                        |                       | Lisigni                |                      |             |                                   |        |   | - I I I I I I I I I I I I I I I I I I I |          |
| 1  | 过置:                      |                        | /opt,                 | /IBM                   |                      |             |                                   |        |   |                                         |          |
| (  |                          |                        |                       |                        |                      | 确定          | e Rii                             |        |   |                                         |          |

| 输入一个科 | 标号                 | × |
|-------|--------------------|---|
| ?     | 输入证书的标号:           |   |
|       | GlobalSign Root CA |   |
|       | 确定取消               |   |

## 添加中级证书

获取中级证书(此证书由 GlobalSign 系统通过 Email 方式发送给用户),证书文件的内容为 (包括"-----BEGIN CERTIFICATE-----"和"-----END CERTIFICATE-----"),请把 此内容保存为 intermediate.cer(文本格式)

|        | 从文件添加 CA 证书           | ////// × |
|--------|-----------------------|----------|
| 教楞类型   | Base64 编码的 ASCII 数据 💌 |          |
| 证书文件名: | intermediate.cer      | 阿我       |
| 位置:    | /opt/IBM/             |          |
|        | 确定取消                  |          |

| 输入一个机 | <del>就</del> 号 | × |
|-------|----------------|---|
| ?     | 输入证书的标号:       |   |
|       | intermediate   |   |
|       | 确定 取消          |   |

## 最后点击个人证书接收添加颁发的服务器证书

获取服务器证书(此证书由 GlobalSign 系统通过 Email 方式发送给用户),证书文件的内容为(包括"-----BEGIN CERTIFICATE-----"和"-----END CERTIFICATE-----"),请把此 内容保存为 server.cer(文本格式)

|        |                  | ļΒ         | M 密钥管理 | [/opt/IBM/key.kdb | ] |   | _ = = ×  |
|--------|------------------|------------|--------|-------------------|---|---|----------|
| 密钥数据库公 | <b>化伴① 创建① 査</b> | 看(1) 帮助(1) |        |                   |   |   |          |
|        | ; 🖬 😤 🕵 🗖        | •          |        |                   |   |   |          |
|        |                  |            | 密      | 钥数据走信息            |   |   |          |
| DB 类型: | CMS 密钥数据座文件      | ŧ          |        |                   |   |   |          |
| 文件名:   | /opt/IBM/key.kdb |            |        |                   |   |   |          |
| 令牌标号:  |                  |            |        |                   |   |   |          |
|        |                  |            | Ê      | 钥数据应内容            |   |   |          |
| 个人证书   |                  |            |        |                   |   | - | 接收       |
|        |                  |            |        |                   |   |   | 接收您请求的证书 |
|        |                  |            |        |                   |   |   | 查看 / 编辑  |
|        |                  |            |        |                   |   |   | 导入       |
|        |                  |            |        |                   |   |   | 重新创建请求   |
|        |                  |            |        |                   |   |   |          |
|        |                  |            |        |                   |   |   |          |
|        |                  |            |        |                   |   |   | 新建自签署    |
|        |                  |            |        |                   |   |   | 抽取证书     |

| ise64 编码的 ASCII 数据 🔽 |          |
|----------------------|----------|
| rver cer             | 約登       |
| pt/IBM               |          |
|                      | rver¦cer |

### 第五步: 配置 SSL 到 conf 文件

- 将扩展名为 kdb, rdb, sth 的 key 文件复制到 conf 目录,编辑 httpd.conf 文件 在 IBM HTTP Server httpd.conf 配置文件中启用 SSL 伪指令。
  - a. 取消注释 LoadModule ibm\_ssl\_module modules/mod\_ibm\_ssl. so 配置伪指令。

b. 使用以下示例和伪指令在 httpd. conf 文件中创建一个 SSL 虚拟主机节。

- c. LoadModule ibm\_ssl\_module modules/mod\_ibm\_ssl.so
- d.  $\langle IfModule mod_ibm_ssl.c \rangle$
- e. Listen 443
- f. <VirtualHost \*:443>
- g. SSLEnable
- h. </VirtualHost> </IfModule>SSLDisable
  KeyFile " /opt/IBM/key.kdb"
- 启动 IHS

按照以上的步骤配置完成后就可以使用 https://www.domain.com 来访问了。如有任何问题或疑问请直接与我们联系,谢谢!

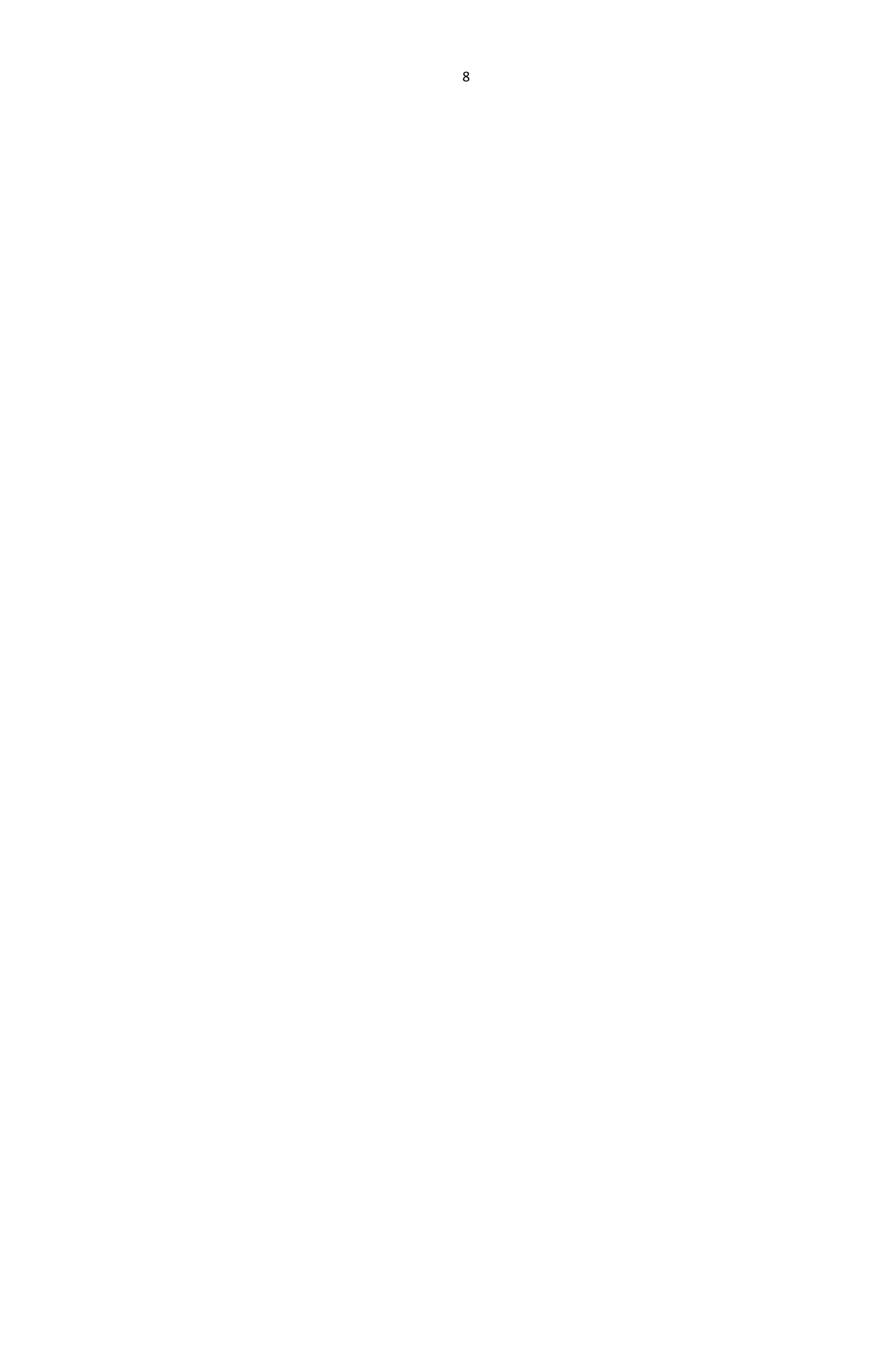